## Testovací centrum PEF - návod

V zimním semestru 2018/2019 došlo k výrazným změnám ve způsobu využití Testovacího centra PEF. Středisko informačních služeb PEF zvýšilo kapacitu studentů, kteří si mohou v rámci jednoho dne napsat test v Testovacím centru PEF na 643. Kromě změn v algoritmu přidělování časových slotů pro testování také došlo k navýšení pracovních stanic na 67. Všechny pracovní stanice pak byly již v létě vyměněny za zcela nové stroje.

K hlavní změně došlo zejména v LMS Moodle. Středisko informačních služeb PEF ve spolupráci s OIKT vyvinulo zcela nový modul (*Testovací centrum 2*), který studentům umožňuje provádět rezervace i psaní testů přímo v daných kurzech. Odpadá tak nutnost využití dříve využívaného speciálního Moodle kurzu Testovací centrum. Stále však platí, že umožnit studentům psaní testů v Testovacím centru PEF musí vyučující daného kurzu.

## Jak? Nyní výrazně jednodušeji než dříve.

Pokud tedy chcete připojit nějaký test do Testovacího centra a umožnit tak studentům spuštění testu v Testovacím centru musíte nejprve ve svém kurzu přidat modul Testovací centrum 2.

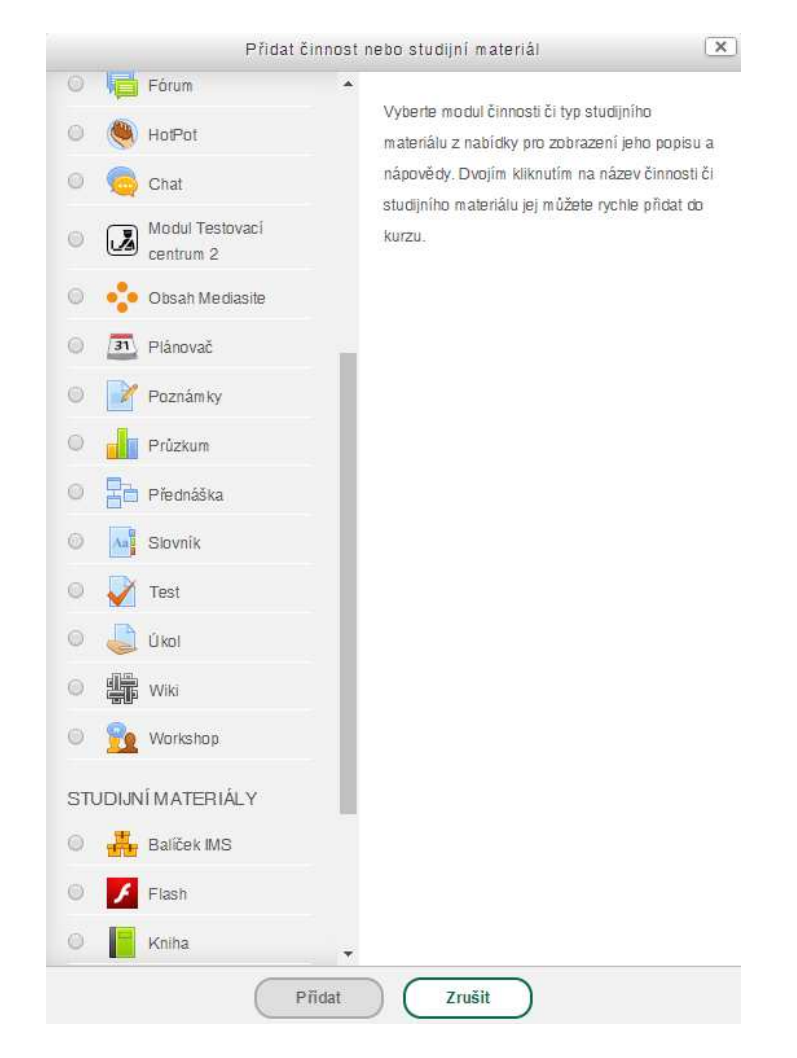

To provedete přes klasickou volbu, pomocí níž přidáváte činnosti či studijní materiály.

## V rámci nabídky zvolíte Modul *Testovací centrum 2*.

Nyní můžete modul nastavit dle svých požadavků. Pro běžné využití ale není třena nic nastavovat. Snad jen případně přejmenovat modul pro lepší pochopení studenty. Tedy například z výchozího pojmenování *Testovací centrum* na např. *Rezervace testů v testovacím centru*, apod.

## Následně tedy klikněte na tlačítko Uložit a zobrazit.

Nyní nahlížíte do modulu Testovacího centra, ve kterém je zobrazen seznam všech testů daného kurzu.

| Testy v kurzu                                                                                                    |                  |  |
|----------------------------------------------------------------------------------------------------|------------------|--|
| Informace pro studenty (pdf)                                                                                                    |                  |  |
| Information for students (pdf)                                                                                                    |                  |  |
| Přihlašování do Testovacího centra je omezeno následovně:<br>• přihlašování nejméně 07:00 hodin předem<br>• odhlašování nejméně 07:00 hodin předem |                  |  |
| Test: Zápočtový test                                                                                                    |                  |  |
| otevřen od                                                                                                    | 25.04.2019 10:00 |  |
| otevřen do                                                                                                    | 25.05.2019 12:15 |  |
| doba trvání                                                                                                    | 00 h 15 m 00 s   |  |
| Vaše rezervované termíny do Testovacího centra na tento test                                                                                       |                  |  |
| Na tento test momentálně nemáte rezervované žádné budoucí termíny. Přihlaste se níže - začněte výběrem některého z dostupných dnů v kalendáři.     |                  |  |
| Možnosti přihlášení do Testovacího centra na test Zápočtový test                                                                                   |                  |  |
| zobrazit možnosti v kalendáři                                                                                                    |                  |  |

Váš pohled je v podstatě totožný s pohledem studenta. Testy, které studentům umožňují rezervace do Testovacího centra, jsou uvozeny informací na žlutém podkladě - *Na tento test momentálně nemáte rezervované žádné budoucí termíny. Přihlaste se níže - začněte výběrem některého z dostupných dnů v kalendáři.* V případě obrázku výše se jedná o Zápočtový test. U testu je také dostupné zelené tlačítko - *zobrazit možnosti v kalendáři.* Po kliknutí na toto tlačítko si již studenti mohou v Testovacím centru rezervovat zvolený termín a čas pro napsání tohoto testu. Vyučující má nyní stejné možnosti. *V dalších úpravách modulu bude ale tato funkce vylepšena tak, aby mohli vyučující po kliknutí na toto tlačítko získat přehled o rezervacích svých studentů, resp. studentů daného kurzu na daném testu.* 

Nepřipojené testy, resp. Testy, které nejsou Omezeny na učebnu TC, se v tomto seznamu nezobrazují a studenti tak pro tyto testy nemohou rezervační systém použít.

Pokud bychom chtěli některý test v kurzu k Testovacímu centru připojit, musíme kliknout na název testu a následně v menu *SPRÁVA* zvolit možnost *Upravit nastavení*. Nyní se nacházíme v klasickém rozhraní nastavení testů v Moodle. Pro správnou činnost testu v rámci Testovacího centra je nutné provést dvě nastavení. Zvolit termíny, po které má být test v Testovacím centru otevřen a zároveň test k testovacímu centru připojit, resp. omezit možnost absolvování testu na Testovací centrum. Obě tato

nastavení jsou zcela běžná a Testovací centrum je tak chápáno pouze jako jedna z mnoha místností, na které je možné testy omezit.

Termíny nastavujete v části menu Časování. Maximální délka testu určeného pro TC je 50 minut!

| <ul> <li>Časování</li> </ul> |                                            |
|------------------------------|--------------------------------------------|
| Zpřístupnit test ⑦           | 25 • duben • 2019 • 10 • 00 • 🖼 🖉 Povolit  |
| Uzavřít test                 | 25 • květen • 2019 • 12 • 15 • 🛗 🖉 Povolit |
| Časový limit ⑦               | 15 minut <b>v</b> Povolit                  |
| Když vyprší čas              | Otevřené pokusy jsou automaticky odeslány  |
| Lhůta pro odevzdání 🕐        | 0 minut V Povolit                          |

Omezení na učebnu pak v části Další omezení pokusů, kde zvolíte možnost **TESTOVACÍ CENTRUM – R007.** 

| <ul> <li>Další omezení pokusů</li> </ul> |                            |  |
|------------------------------------------|----------------------------|--|
| Vyžaduje heslo 🕐                         | • 🖉 Q                      |  |
| Omezení na učebnu                        | TESTOVACÍ CENTRUM - R007 🔻 |  |
| Ruční zadání omezení 🕐                   |                            |  |
|                                          | Zobrazit více              |  |

Nyní stačí takto upravené nastavení testu *Uložit a vrátit se do kurzu*. Test je nyní k Testovacímu centru připojen a studenti mohou provádět rezervace na takto nastavené testy pomocí přidaného modulu Testovací centrum 2 (dříve v textu). Pokud na tento modul kliknete, a vstoupíte do něj, opět si můžete ověřit, které testy a po jakou dobu jsou k Testovacímu centru připojeny.

Stále platí, že po dobu, kdy je test otevřen pro Testovací centrum nesmíte měnit Omezení na učebnu. Pokud by se tak stalo, bude test od Testovacího centra odpojen a studenti, kteří by daný test v danou dobu mohli potenciálně psát, z něj budou ihned vyhozeni bez možnosti opětovného přihlášení a pokračování v testu. Toto je nutné hlídat zejména v kurzech, kde jsou testy využívány skupinou vyučujících.

Nový modul Testovací centrum 2 v podstatě řeší propojení testů s počítači v Testovacím centru a rezervace studentů. *Vše ostatní je již v kompetenci vyučujícího a zejména v nastavení daného testu vyučujícím*.

V případě problémů studentů v rámci Testovacího centra jsou tak studenti nabádání ke kontaktování svého vyučujícího. Středisko informačních služeb PEF nijak nezasahuje do nastavení testů vyučujících a bez vyučujícího nikdy se studenty přímo nekomunikuje o testech, jejich nastaveních či výsledcích.

Pro nutné výpočty je povolen pouze MS Excel či kalkulačka (Calc) MS Windows. Vlastní kalkulačky ani telefony nejsou povoleny a student s těmito zařízeními není vpuštěn do prostoru Testovacího centra. Studentům je umožněno používat papírové podklady, které jsou distribuovány jednotlivými katedrami a jsou opatřeny razítkem dané katedry. Služba, na požádání studentům tyto materiály vydává a opět je od nich vybírá při odchodu z prostoru Testovacího centra.

Do místnosti lze vstoupit pouze po předložení dokladů totožnosti a přes bezpečnostní rám, který kontroluje, zda studenti vchází do místnosti bez mobilního telefonu a jiných nedovolených zařízení. Své věci si studenti mohou uložit do uzamykatelných skříněk, které fungují na padesátikorunovou zálohu. Během testování dohlíží pedagogický dozor na chování testovaných studentů přímo u pracovních stanic i přes kamerové záznamy.

Cílem všech prováděných kroků je kontinuální zlepšování a zjednodušování využití Testovacího centra PEF studenty i vyučujícími. Na další novinky se tak můžete opět těšit.